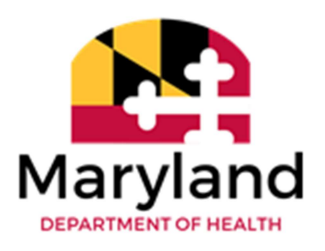

Vital Statistics Administration

# Maryland Electronic Death Registration System

## **Browser Configuration and Printing Guide**

## Accessing the Maryland Electronic Death Registration System

The Maryland Electronic Death Registration System (MD-EDRS) functions similarly to typical online web applications, and can be accessed by any web browser with an internet connection. In order to view certificates on EDRS, the browser must be setup to allow pop-ups for the site. This section of the document provides instructions for enabling pops on the MD-EDRS site for Mozilla Firefox and Google Chrome.

### Mozilla Firefox Set Up

(Screenshots from Firefox 73.0 on Windows 10)

1. In the Firefox menu, choose Tools, then Options.

| <u>File Edit View History Book</u> ryks | <u>T</u> ools <u>H</u> elp               | <b>.</b> |        | ×      |
|-----------------------------------------|------------------------------------------|----------|--------|--------|
| G Google X                              | Downloads Ctrl+J<br>Add-ons Ctrl+Shift+A |          |        | (10 B) |
| (←) → ⊂ 🏠 🛛 🔍                           | Sign In To Firefox 90% •••• 🕑 🚖          |          |        |        |
|                                         | Web Developer ><br>Page Info             |          |        |        |
| About Store                             | Options                                  | Gr       | mail I | mages  |

2. Click the Lock icon to set privacy options. Scroll down to the "Permissions" section and click "Exceptions": across from "Block Pop-Up Windows".

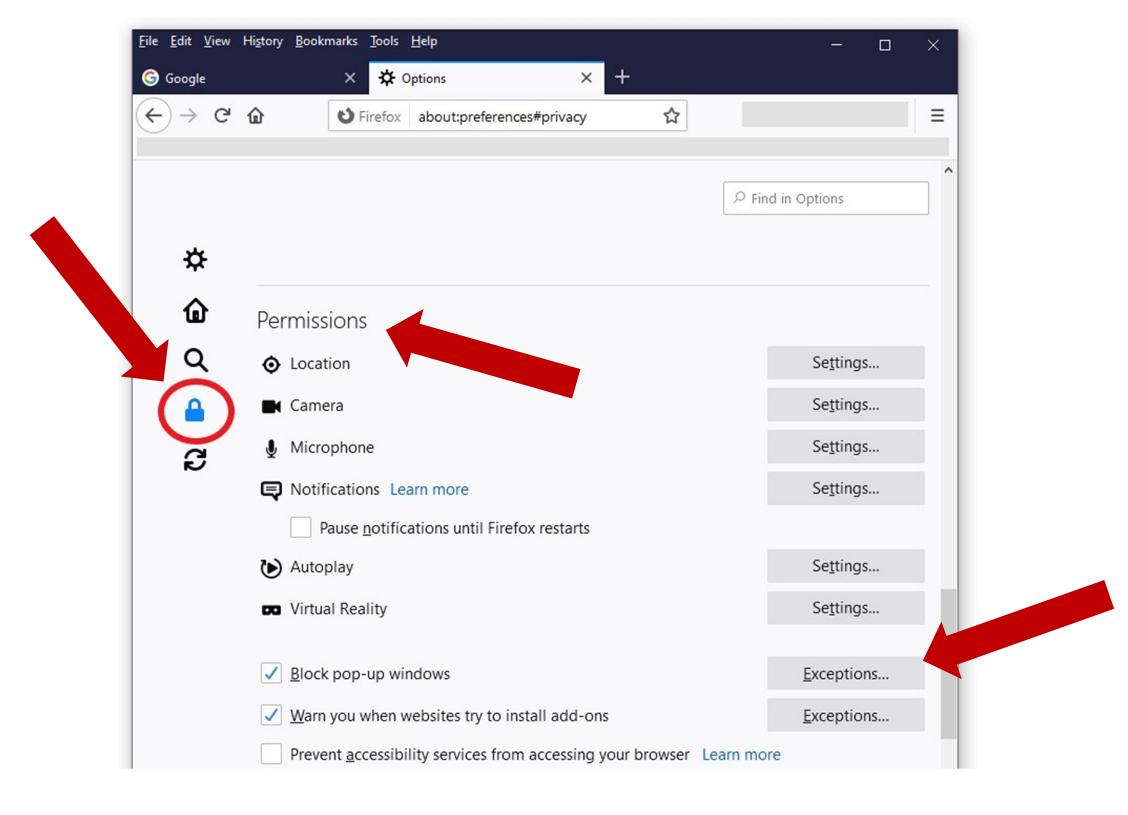

3. Copy and paste the following URL for the MD-EDRS TRAINING website in to the "Address of website:" box: <a href="https://stg1.evrrs.mymdthink.maryland.gov/md-edrs">https://stg1.evrrs.mymdthink.maryland.gov/md-edrs</a>, then click "Allow".

#### \*\*This site is for training purposes only. Never enter real cases in this site.\*\*

|                                       | Allowed Websites - Pop-up                             | S                                                  |
|---------------------------------------|-------------------------------------------------------|----------------------------------------------------|
| u can specify whic<br>en click Allow. | h websites are allowed to open pop-up windows. Type t | he exact address of the site you want to allow and |
| ress of website                       | ure muthick manyland any/rad ada                      | -                                                  |
| ups.//sig 1.e                         | vrisin yn ddinklinaryiand, govind-eur                 | Allow                                              |
| ebsite                                |                                                       |                                                    |
|                                       |                                                       | 0                                                  |
| move Website                          | Remove All Websites                                   |                                                    |
|                                       |                                                       | Cancel Save Changes                                |

4. Repeat step 3 to add the URL address to use for filing **actual cases**: https://evrrs.mymdthink.maryland.gov/md-edrs Then click "Save Changes".

It is highly recommended to bookmark the sites separately, naming the bookmarks to reflect which is for training, and which for actual case entry.

## **Google Chrome Set Up**

(Screenshots from Chrome 105.0.on Windows 10)

1. In Google Chrome, select the three dots in the top right, then click "Settings".

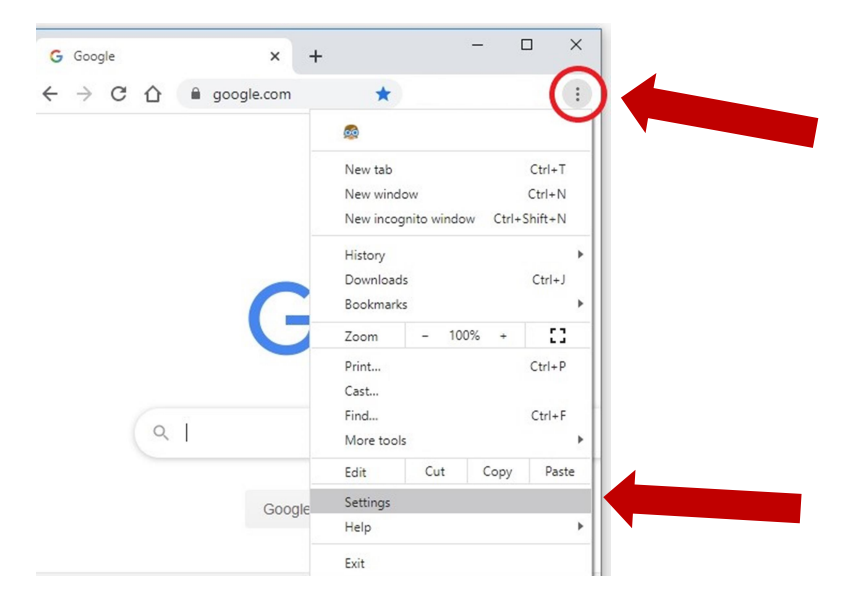

2. Type "pop-ups" in search box and scroll down to Privacy and security" click the arrow for "Site Settings".

| 0      | Settings                         | Q popups                                                                                                | ٥ |
|--------|----------------------------------|----------------------------------------------------------------------------------------------------|---|
| ÷      | You and Google                   | Privacy and security                                                                                    |   |
| 0      | Autofill<br>Privacy and security | Clear browsing data<br>Clear history, cookies, cache, and more                                          | , |
| æ      | Appearance                       | Privacy Guide     Review key privacy and security controls                                              | , |
|        | Search engine<br>Default browser | Cockies and other site data Third-party cockies are blocked in Incognito mode                           | , |
| Ċ      | On startup                       | Security<br>wing (protection from dangerous sites) and other security settings                          | , |
| ⊕<br>± | Languages<br>Downloads           | Site settings<br>Controls what information sites can use and show (location, camera, pop-ups, and more) | • |
| t      | Accessibility                    | Privacy Sandbox                                                                                         | Ø |
| ٩      | System                           | That features are off                                                                                   |   |

3. Scroll down to "Pop-ups and redirects" and click the arrow.

| Cont       | ent                                                                        |   |
|------------|----------------------------------------------------------------------------|---|
| ۵          | Cookies and site data<br>Third-party cookies are blocked in Incognito mode | , |
| $\diamond$ | JavaScript<br>Sites can use Javascript                                     | , |
|            | Images<br>Sites can show images                                            | , |
| Z          | Pop-ups and redirects<br>Sites can send pop-ups and use redirects          | • |

4. Across from "Allow", click "Add".

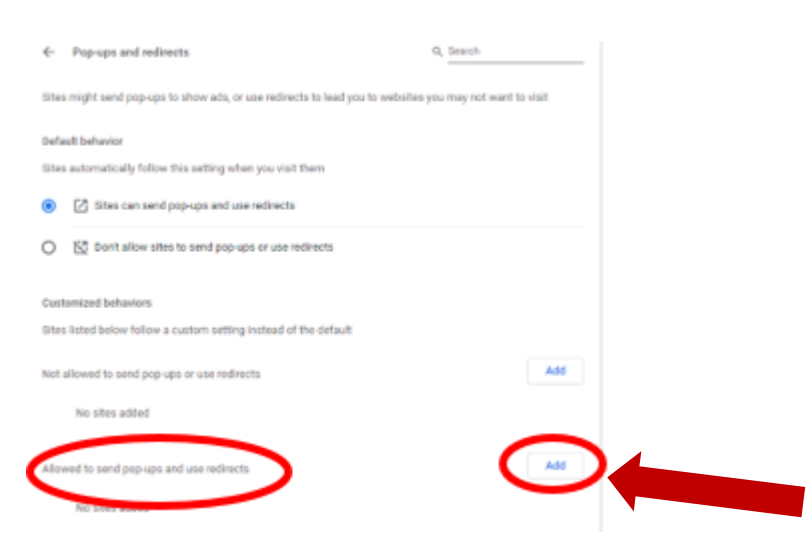

5. Copy and paste the following URL for the MD-EDRS TRAINING website in to the "Site:" box: https://stg1.evrrs.mymdthink.maryland.gov/md-edrs, then click "Add".

\*\*This site is for training purposes only. Never enter real cases in this site.\*\*

| ÷    | Pop-ups and redirects                                                | Q Search                         |
|------|----------------------------------------------------------------------|----------------------------------|
|      | s might send pop-ups to show ads, or use redirects to lead you to we | osites you may not want to visit |
| Def  | ault behavior                                                        |                                  |
| Site | S automatically rollow this setting when you visit them              |                                  |
| 0    | Don't allow sites to send pop-ups or use redirects                   |                                  |
| Cus  | tamize                                                               |                                  |
|      | Add a site<br>s listed                                               |                                  |
| Not  | allowe https://stg1.evrrs.mymdthink.maryland.gov/md-edrs             |                                  |
|      | No t                                                                 | Cancel                           |
| Allo | wed to send pop-ups and use redirects                                |                                  |

6. Repeat step 5 to add the URL address to use for filing **actual cases**: https://evrrs.mymdthink.maryland.gov/md-edrs Close the settings tab.

## It is highly recommended to bookmark the sites separately, naming the bookmarks to reflect which is for training, and which for actual case entry.

## Enabling JavaScript™

If enabling Javascript<sup>™</sup> is necessary for your browser, please go to http://www.activatejavascript.org for information and step-by-step instructions.

### Printing from MD-EDRS

Minimum recommendations for printing include a local or networked printer capable of printing black and white documents on legal sized paper (8  $\frac{1}{2}$  x 14) and letter sized paper (8  $\frac{1}{2}$  x 11). It is not advised to use wireless printers for the printing of certificates.

1. A PDF reader program such as Adobe PDF Reader™ must be installed on your computer in order to

open and print documents in MD-EDRS. (Adobe PDF Reader<sup>™</sup> may be downloaded at no charge from http://www.adobe.com.) **Do not print MD-EDRS documents from your web browser's built-in Print function.** Always print requests through the menu options within the application. For example, to print out a final working copy of the Certificate you would click on "Certificate Options" and then "Print Working Copy."

|                             |                                                                                                    | IFIER   <u>Profile</u>   <u>Logout</u> |
|-----------------------------|----------------------------------------------------------------------------------------------------|----------------------------------------|
| Certificates 🔻 Reportin     | g ▼ Help References ▼                                                                                                    |                                        |
| ✓ Certificate Options       | Permit Options Validation Save [F8]                                                                                                    |                                        |
| View Status                 | ROBERT Last Name: JONES 2. Date of Death: 12/01/2014 6. Sex: MALE Certifi                                                                                               | cate: 28 Status: INC                   |
| Save                        | irst Name: Ab                                                                                                    |                                        |
| Abandon Certificate         | tiddle Name: ROBERT                                                                                                    |                                        |
| Grant Access                | ast Name: JONES Suffix:                                                                                                    |                                        |
| Refer to ME                 | (DD/YYYY): 12/01/2014 🕴                                                                                                    |                                        |
| Request SSN<br>Verification | CAROLINE Y                                                                                                    |                                        |
| Attest Certifier            | INPATIENT T                                                                                                    |                                        |
| Submit MI for SR<br>Review  | t institution, give street and number):                                                                                                    |                                        |
| Edit Decedent Name          | Street Name: Apt/Suite/Unit:                                                                                                    |                                        |
| Edit Date of Death          |                                                                                                    |                                        |
| View/Edit Signatures        |                                                                                                    |                                        |
| Drop to Paper               | ain of events - disease, injuries, or complications - that directly caused the death, DO NOT enter terminal events (mode of dying), such as cardiac arrest, respiratory | Approximate<br>Interval                |
| Print Working Copy          | Unes if necessary.                                                                                                    | Betwwen<br>Onset and<br>Death          |
| Immediate                   | e Cause Or condition resulting in death) a.                                                                                                    | 4 YRS                                  |
|                             | Due to (or as a consequence of):                                                                                                    |                                        |
|                             | b.                                                                                                    |                                        |
| Personal Information        | Medical Information         Funeral Director         Certificate View                                                                                                   | <b>_</b>                               |

2. Click the printer icon. (In different browsers, the icon will appear differently, or in a different place.)

| orking_copy                           | 1/1                             |                  | ¢                   | •          |
|---------------------------------------|---------------------------------|------------------|---------------------|------------|
| Printed on                            | Certificate of Death Printed By | File Number      | 2 R                 |            |
| 1. Decedent's Name, AKA Name (if any) |                                 | 2. Date of Death | 3. Time of Death    |            |
| 4a. Facility Name                     | 4b. City, Town or Location of D | Death            | 4c. County of Death | <u></u> 24 |

3. Check that the document is displaying completely. As usual, it is possible to select the printer, number of copies and paper size before printing. (Print view will vary by browser.) Click Print.

| Autority and the set of the set of the set o | Print           | 1 sheet o             | of paper |
|----------------------------------------------------------------------------------------------------|-----------------|-----------------------|----------|
| Mass Num         Part Age         Age         Mass Num         Age           View         Age         Age         Mass Num         Age         Mass Num         Mass Num         Mass                                                                                                    | Destination     | XEROX_Copier          | •        |
|                                                                                                    | Pages           | All                   | •        |
|                                                                                                    | Copies          | 1                     |          |
|                                                                                                    | Color           | Black and white       | •        |
|                                                                                                    | More settings   |                       | ^        |
|                                                                                                    | Paper size      | Letter                | •        |
|                                                                                                    | Pages per sheet | 1                     | •        |
|                                                                                                    | Quality         | 600 dpi               | •        |
|                                                                                                    |                 | Fit to printable area | -        |
|                                                                                                    | Two-sided       | Print on both sides   |          |